## 识别PDF表格 LR152A 版本资料指引

1. 开启PDF表格后,在萤幕左上角按「档案」,然后从功能表选取「内容」。

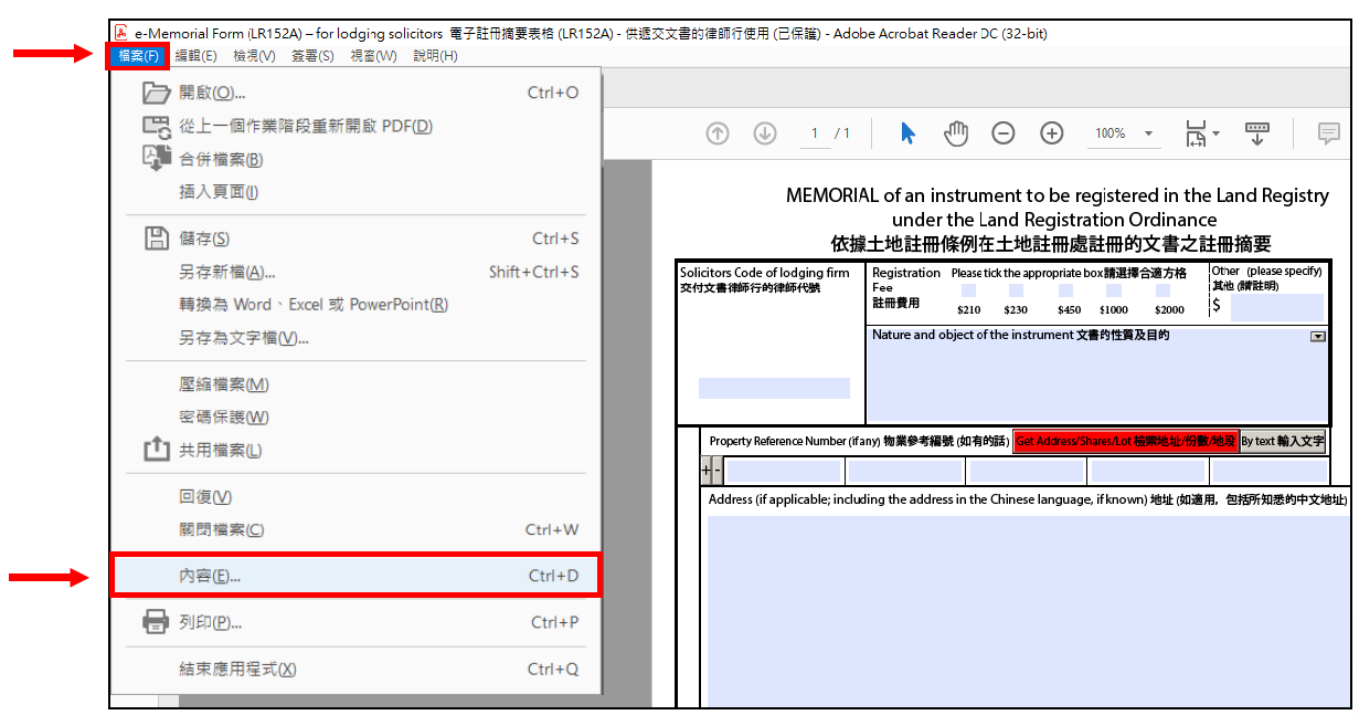

2. 在弹出的讯息方格的「**主题**」栏内,便会显示该PDF表格的版本资料,例如: 「**二零一八年三月版**」。

| MEMORI.                                         | L of an instrument to be registered in the Land Registry<br>under the Land Registration Ordinance<br>土地註冊條例在土地註冊處註冊的文書之註冊摘要                                                                       | 9pt 10pt 11pt                        |
|-------------------------------------------------|----------------------------------------------------------------------------------------------------|--------------------------------------|
| Solicitors Code of lodging firm<br>交付文書律師行的律師代號 | Registration Please tick the appropriate box 講選擇合道方格<br>Fee 其他 講他 講註明)<br>註冊費用 <u>\$210</u> <u>\$230</u> <u>\$450</u> <u>\$1000</u> <u>\$2000</u><br>Nature and object of the instrument 文書的性質及目的 | 新地明 Drax 標檔<br>C  C  C  C  Pi印 Print |
| Property Reference Number (if                   | ny)物業參考編號(如有的話) Get Address/Shares/Lot 简素地址/份數/施設 By text 輸入文字                                                                                                    | 重設 Clear<br>預覽 Preview               |
| 文件內容                                            |                                                                                                    | ×                                    |
| 描述 安全性 字型 自訂                                    | 進階                                                                                                    |                                      |
| 描述                                              |                                                                                                    |                                      |
| 檔案: LR152A.pdf                                  |                                                                                                    |                                      |
| 標題: e-Memorial                                  | orm (LR152A) – for lodging solicitors 電子註冊摘要表格 (LR152A) - 供遞交文書的律師行使用                                                                                                    | 8                                    |
| 作者: The Land Re                                 | istry 土地註冊處"                                                                                                    |                                      |
| 主題: Version relea                               | ed in March 2018 二零一八年三月版                                                                                                    |                                      |
| 關鍵字:                                            |                                                                                                    |                                      |
|                                                 |                                                                                                    |                                      |
|                                                 |                                                                                                    |                                      |
| 建立日期: 1/1/2018 15:3                             | .22                                                                                                    |                                      |
| 修改日期: 29/7/2021 15:                             | 3:30                                                                                                    |                                      |
| 應用程式: Designer 6.5                              |                                                                                                    |                                      |
| 24h me                                          |                                                                                                    |                                      |
| )<br>DDE 制作現式 · Design                          | - 4 5                                                                                                    |                                      |
| PDF版本: 17 Ac                                    | Ne Extension Level 8 (Associat Y)                                                                                                    |                                      |
| 位置: L:\PD\                                      | -Memorial Form\                                                                                                    |                                      |
| 檔案大小: 388.08                                    | (8 (397,392 位元組)                                                                                                    |                                      |
| 頁面大小: 210x2                                     | 7公厘 頁數: 1                                                                                                    |                                      |
| 標籤化 PDF : 否                                     | 快速 Web 檢視: 否                                                                                                    |                                      |
|                                                 |                                                                                                    |                                      |
|                                                 | 確定                                                                                                    | 取消                                   |